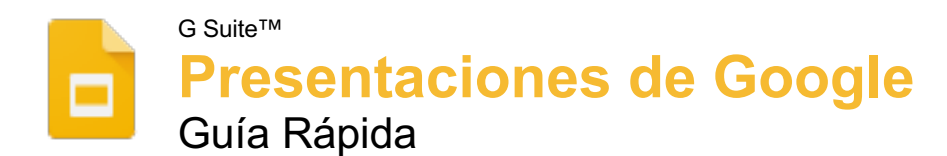

# Custom Guide

Guía Rápida Gratuita Visite <u>guias.customguide.com</u>

Atajos del Teclado

Abrir ..... Ctrl + O

Nueva diapositiva ..... Ctrl + M

Duplicar una diapositiva..... Ctrl + D

Acercar.....Ctrl + Alt + +

Alejar ..... Ctrl + Alt + -Imprimir ..... Ctrl + P

Cortar.....Ctrl + X

Copiar ......Ctrl + C Pegar .....Ctrl + V Pegar sin formato .....Ctrl + Shift + V

Deshacer.....Ctrl + Z

Rehacer.....Ctrl + Y

Buscar y reemplazar..... Ctrl + H

Seleccionar todo ..... Ctrl + A Insertar o editar un vínculo. Ctrl + K

Negrita ..... Ctrl + B

Cursiva ..... Ctrl + I

Subrayado.....Ctrl + U

Alinear a la izquierda ...... Ctrl + Shift + L

Alinear al centro..... Ctrl + Shift + E

Alinear a la derecha ..... Ctrl + Shift + R

fuente ..... Ctrl + Shift + >

fuente ..... Ctrl + Shift + <

Copiar formato ..... Ctrl + Alt + C Pegar formato ..... Ctrl + Alt + V

Eliminar formato..... Ctrl + \

Comentar la presentación .. Ctrl + F5

Detener la presentación ..... Esc

Siguiente diapositiva......  $\rightarrow$ 

Diapositiva anterior ......  $\leftarrow$ 

Primera diapositiva ...... Inicio

Última diapositiva..... Fin

Abrir notas de orador......S

puntero laser .....L

Activar/Desactivar

Aplicar Formato

Aumentar tamaño de

Disminuir el tamaño de

Agrupar ..... Ctrl + Alt + G

Ir a la primera diapositiva ... Inicio

Ir a la última diapositiva..... Fin

# Pantalla de Presentaciones de Google

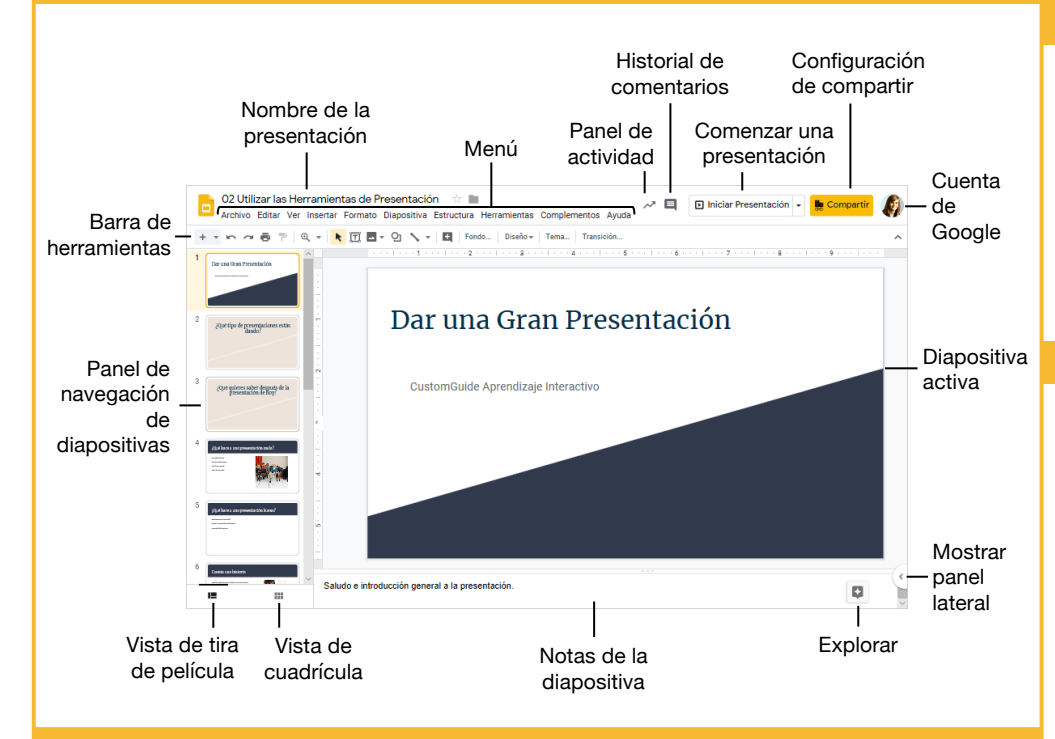

#### Fundamentos de Presentaciones

**Crear una Presentación desde Google Drive:** En Google Drive, hacer clic en el botón **Nuevo** + y seleccionar **Presentaciones de Google**.

**Abrir una Presentación:** Hacer clic en **Archivo** en el menú, seleccionar **Abrir**, luego navegar al archivo que se desea abrir. Seleccionar la presentación y hacer clic en **Abrir**.

**Cambiar el Nombre de una Presentación:** Hacer clic en el campo del nombre de la presentación en la parte superior de una presentación abierta. Escribir un nombre y presionar **Enter**.

**Copiar una Presentación:** Hacer clic en **Archivo** en el menu y seleccionar **Crear una copia**. Introducir un nombre para la presentación copiada y especificar la carpeta donde se desea guardarla. Hacer clic en **Aceptar**.

**Mover una Presentación:** Hacer clic en **Archivo** en el menú y seleccionar **Mover a**. Navegar a la carpeta a donde se desea mover la presentación y hacer clic en **Mover aquí**.

Buscar Temas de Ayuda: Hacer clic en Ayuda en el menú y seleccionar Ayuda con las Presentaciones. Escribir una palabra o frase clave en el campo Buscar en la sección de ayuda y presionar Enter. Seleccionar el tema de ayuda deseado.

Aquí va el nombre de su organización

#### Fundamentos de Presentaciones

Eliminar una Presentación: Hacer clic en Archivo en el menú y seleccionar Mover a la papelera.

**Imprimir:** Hacer clic en **Archivo** en el menú, seleccionar **Imprimir**, especificar la configuración de impresión y hacer clic en **Imprimir**.

**Destacar una Presentación:** Hacer clic en el botón **Destacar** ☆ enseguida del nombre de la presentación. El archivo aparece en la sección **Destacados** de Google Drive.

#### Editar y Organizar una Presentación

Insertar una Nueva Diapositiva: Hacer clic en el botón Nueva diapositiva + en la barra de herramientas. O hacer clic en la flecha de la lista de Nueva diapositiva y seleccionar un diseño específico de diapositiva.

**Cambiar el Diseño de una Diapositiva:** Hacer clic en el botón **Diseño** en la barra de herramientas y seleccionar un diseño de diapositiva.

**Copiar y Pegar:** Seleccionar la diapositiva, texto u objeto que se desea copiar, hacer clic en **Editar** en el menú y seleccionar **Copiar**. Hacer clic donde se desea pegar el elemento, luego hacer clic en **Editar** en el menú y seleccionar **Pegar**.

Agregue su propio mensaje, logo e información de contacto

#### Editar y Organizar una Presentació

**Buscar Texto:** Hacer clic en **Editar** en el menú y seleccionar **Buscar y reemplazar**. Introducir una palabra o frase en el campo **Buscar** y hacer clic en **Siguiente** para ir a la primera instancia en la presentación.

Reemplazar Texto: Hacer clic en Editar en el menú y seleccionar Buscar y reemplazar. Introducir una palabra o frase en el campo Buscar, luego ingresar el texto que lo reemplazará en el campo Reemplazar con. Hacer clic en Reemplazar o Reemplazar todos.

Duplicar una diapositiva: Seleccionar la diapositiva que se desea duplicar, hacer clic en Diapositiva en el menú y seleccionar Duplicar la diapositiva.

#### Aplicar Formato y Temas

**Cambiar la Fuente:** Seleccionar el texto al que se desea aplicar formato, hacer clic en la flecha de la lista **Fuente** en la barra de herramientas y seleccionar una fuente nueva.

Cambiar el Tamaño de la Fuente: Seleccionar el texto al que se desea aplicar formato, hacer clic en la flecha de la lista Tamaño de fuente en la barra de herramientas y seleccionar un nuevo tamaño de fuente.

**Cambiar el Color del Texto:** Seleccionar el texto al cual se desea aplicar formato, hacer clic en el botón **Color de texto** A en la barra de herramientas y seleccionar un color nuevo.

**Crear una Lista con Viñetas o Numerada:** Seleccionar el texto que se desea convertir en una lista y hacer clic en el botón **Lista con viñetas** i o **Lista numerada** <sup>1</sup>/<sub>2</sub> ≡ en la barra de herramientas.

**Insertar un Vínculo:** Seleccionar el texto u objeto que se desea vincular y hacer clic en el botón **Insertar vínculo** en la barra de herramientas. Introducir una dirección web o seleccionar una diapositiva en la presentación, luego hacer clic en **Aplicar**.

**Copiar Formato:** Seleccionar el texto con el formato que se desea copiar, hacer clic en el botón **Copiar formato** en la barra de herramientas, luego seleccionar el texto al que se desea aplicar formato.

#### Gráficos y Animaciones

**Insertar una Forma:** Hacer clic en el botón **Forma 2** en la barra de herramientas, seleccionar una categoría de forma y seleccionar una forma. Hacer clic y arrastrar para ubicar la forma en la diapositiva.

**Insertar una Imagen:** Hacer clic en el botón **Imagen** en la barra de herramientas y seleccionar la ubicación desde la cual se desea agregar una imagen. Seleccionar una imagen y hacer clic en **Insertar** o **Abrir**.

#### Gráficos y Animaciones

Agrupar Objetos: Seleccionar dos o más objetos, hacer clic en Estructura en el menú y seleccionar Agrupar.

Aplicar una Transición de Diapositiva: Seleccionar una diapositiva y hacer clic en Transición en la barra de herramientas. Hacer clic en la flecha de la lista **Tipo de transición** y seleccionar una transición.

Modificar una Transición de Diapositiva: Seleccionar una diapositiva y hacer clic en Transición en la barra de herramientas. Cambiar el tipo de transición o ajustar su duración en el panel Transiciones.

**Agregar una Animación:** Seleccionar un objeto, hacer clic en **Insertar** en el menú y seleccionar **Animación**. En el panel Transiciones seleccionar un tipo de animación y las condiciones para que ésta comience.

Eliminar una animación: Hacer clic en Diapositiva en el menú y seleccionar Cambiar transición. Hacer clic en el encabezado de la animación en el panel Transiciones, luego hacer clic en el botón Eliminar <sup>®</sup> junto al encabezado de la animación.

#### Insertar Objetos

**Inserta un Cuadro de Texto:** Hacer clic en el botón **Cuadro de texto** II en la barra de herramientas. Hacer clic y arrastrar para dibujar el cuadro de texto, luego escribir para introducir texto.

**Insertar un Gráfico:** Seleccionar la diapositiva a la que se desea agregar un gráfico. Hacer clic en **Insertar** en el menú, seleccionar **Gráfico** y seleccionar un tipo de gráfico.

**Insertar una Tabla:** Seleccionar la diapositiva a la que se desea agregar una tabla. Hacer clic en **Insertar** en el menú, seleccionar **Tabla** y hacer clic para especificar el número de filas y columnas.

**Insertar un Word Art:** Seleccionar la diapositiva a la que se desea agregar un word art. Hacer clic en **Insertar** en el menú y seleccionar **Word art**. Insertar el texto y presionar **Enter**.

**Insertar un Video:** Seleccionar la diapositiva a la que se desea agregar un video. Hacer clic en **Insertar** en el menú seleccionar **Video**. Especificar la web del video o la ubicación Google Drive, luego hacer clic en **Seleccionar**.

#### Mostrar una Presentación

Mostrar una Presentación: Hacer clic en la flecha de la lista del botón Iniciar Presentación y seleccionar Iniciar presentación desde el principio.

#### Mostrar una Presentación

**Usar la Herramienta Puntero:** Mientras se presenta, hacer clic en el botón **Puntero** an la barra de herramientas. Utilizar el puntero para apuntar a partes de la diapositiva. Hacer clic en el botón **Puntero** nuevamente para desactivarlo nuevamente.

Ejecutar Preguntas: Hacer clic en la pestaña Preguntas y hacer clic en el botón Comenzar una nueva. Comienza una sesión de Preguntas y se crea un vínculo que se puede compartir. Hacer clic en el botón Activar/Desactivar para activar o desactivar la sesión de Preguntas.

#### Navegar una Presentación:

- Hacer clic en cualquier parte de una diapositiva para avanzar una diapositiva (o paso)
- Hacer clic en el botón Siguiente para avanzar a la siguiente diapositiva.
- Hacer clic en el botón Anterior I para regresar una diapositiva.
- Hacer clic en el botón Reproducir D para avanzar automáticamente a través de la presentación.
- Hacer clic en la flecha de la lista del número de diapositiva y seleccionar una diapositiva para ir a ella

#### Compartir, Colaborar y Convertir

**Descargar una Presentación:** Hacer clic en **Archivo** en el menú, seleccionar **Descargar como** y seleccionar un formato de archivo.

Enviar una Presentación por Correo Electrónico: Hacer clic en Archivo en el menú y seleccionar Enviar por correo electrónico como archivo adjunto. Seleccionar un tipo de archivo adjunto, agregar el correo de los destinatarios y escribir un mensaje personalizado, luego hacer clic en Enviar.

**Compartir una Presentación:** Hacer clic en el botón **Compartir**, introducir las direcciones de correo electrónico de las personas con las que se desea compartir la presentación, establecer el nivel de permisos y hacer clic en **Enviar**.

Agregar un Comentario: Seleccionar el elemento que se desea comentar, hacer clic en Insertar en le menú y seleccionar Comentario. Escribir un comentario en el campo de texto y hacer clic en Comentar.

Ver Historial de Versiones: Hacer clic en Archivo en el menú, seleccionar Historial de versiones y seleccionar Ver historial de versiones.

**Restaurar una Versión:** En el panel historial de versiones, seleccionar la versión que se desea restaurar. Hacer clic en e botón **Restaurar esta versión**, luego hacer clic en **Restaurar** para confirmar.

# **Custom©uide**

# Aprendizaje Interactivo para 3004 habilidades

Comience su periodo de prueba gratis hoy: es.customguide.com

## **Microsoft Office**

Excel Básico Excel Intermedio Excel Avanzado Office 365 Outlook Básico Outlook Intermedio PowerPoint Básico

### PowerPoint Intermedio Windows 10 Word Básico Word Intermedio Word Avanzado ...y más!

## **Google Suite**

Google Docs Google Drive Google Sheets Google Slides

# **Disponibles también**

Versiones en inglés

# Los cursos incluyen:

- 📀 Tutoriales Interactivos
- 📀 Evaluaciones
- 🤣 Material Didáctico Personalizable
- 🔮 Guías Rápidas

Socio Confiable de 3000+ Organizaciones

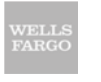

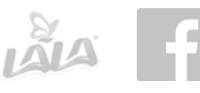

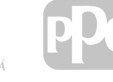

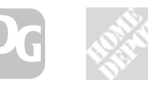

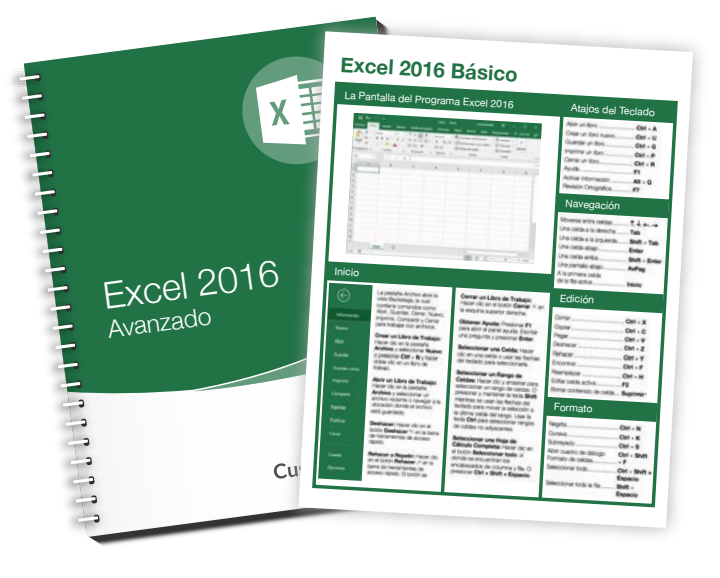